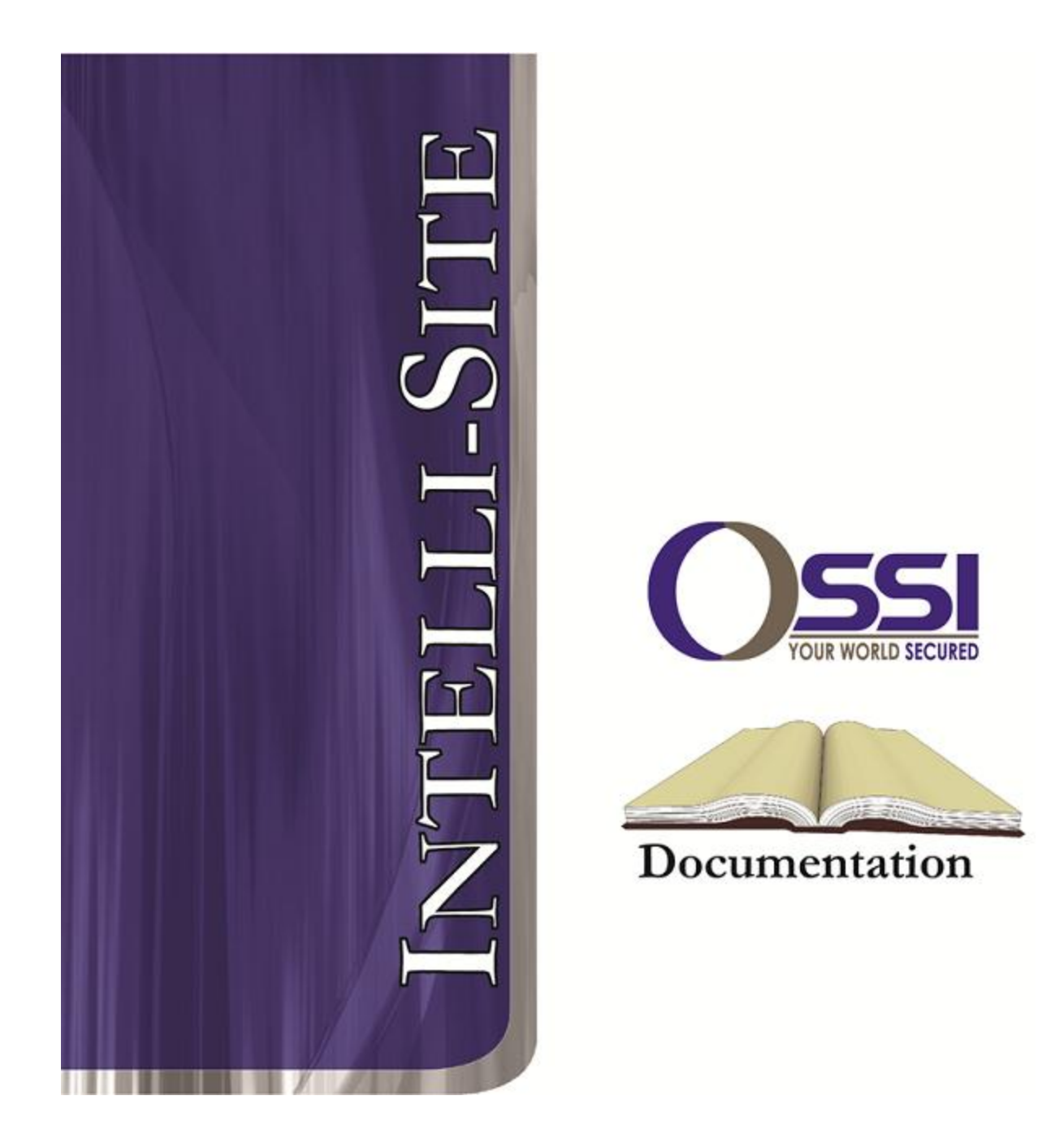

## Compass RTU Guide Version 3.x

## OSSI

W228 N727 Westmound Dr Waukesha WI 53186 USA TEL: 262-522-1870 FAX: 262-522-1872 Ossi-usa.com

# Intelli-Site

## Security Management Software Compass RTU Guide

PC Software RTU Interface Guide For Windows 7 SP1, 2008 R2 SP1, XP SP3 & 2003 SP2

> Version 3.x Copyright © 1999 – 2012 OSSI, LLC.

> > Copyright © 1999- 2012 OSSI, LLC.

## Copyright

Copyright  $\ensuremath{\mathbb{C}}$  1999-2012 OSSI, LLC. All rights reserved.

Information in this document is subject to change without notice. The software described in this document is furnished under a license agreement or nondisclosure agreement. The software may be used or copied only in terms accordance with the of those agreements. No part of this publication may be reproduced, stored in a retrieval system, or transmitted in any form or any means electronic or mechanical, including photocopying and recording for any purpose other than the purchaser's use without the written permission of OSSI

OSSI W228 N727 Westmound Dr Waukesha WI 53186 TEL: 262-522-1870 FAX: 262-522-1872

## Trademarks

**Intelli-Site**<sup>®</sup> is a registered trademark of OSSI LLC. **Intelli-Site**<sup>®</sup> is registered in U.S. Patent & Trademark Office.

All other registered and unregistered trademarks are the sole property of their respective owners.

## **Table of Contents**

| Copyright                                                                                                    | 3                                    |
|----------------------------------------------------------------------------------------------------|--------------------------------------|
| Trademarks                                                                                                    | 3                                    |
| Table of Contents                                                                                                    | 3                                    |
| Section 1 – Introduction                                                                                                    | 5                                    |
| Overview                                                                                                    | 5                                    |
| Technical Support Assistance                                                                                                    | 6                                    |
| OSSI HeadquartersError! Bookmark not defined                                                                                                    | l.                                   |
| Technical SupportError! Bookmark not defined                                                                                                    | l.                                   |
| Section 2 – Intelli-Site-Compass RTU                                                                                                    |                                      |
|                                                                                                    |                                      |
| Configuration                                                                                                    | 7                                    |
| Configuration<br>IRM for Compass                                                                                                    | <b>7</b><br>7                        |
| Configuration<br>IRM for Compass<br>IIM for Compass                                                                                                    | 7<br>7<br>8                          |
| Configuration<br>IRM for Compass<br>IIM for Compass<br>IOM for Compass                                                                                                    | 7<br>7<br>8<br>8                     |
| Configuration<br>IRM for Compass<br>IIM for Compass<br>IOM for Compass<br>RCO for Compass                                                                                                    | 7<br>7<br>8<br>8<br>8                |
| Configuration<br>IRM for Compass<br>IIM for Compass<br>IOM for Compass<br>RCO for Compass<br>Adding Compass RTU to the Intelli-Site Tree                                                                                               | 7<br>7<br>8<br>8<br>8<br>9           |
| Configuration<br>IRM for Compass<br>IIM for Compass<br>IOM for Compass<br>RCO for Compass<br>Adding Compass RTU to the Intelli-Site Tree<br>Add an RTU – Procedure                                                                     | 7<br>7<br>8<br>8<br>8<br>9<br>9      |
| Configuration<br>IRM for Compass<br>IIM for Compass<br>IOM for Compass<br>RCO for Compass<br>Adding Compass RTU to the Intelli-Site Tree<br>Add an RTU – Procedure<br>Import an RTU – Procedure                                        | 7<br>7<br>8<br>8<br>9<br>9<br>0      |
| Configuration<br>IRM for Compass<br>IIM for Compass<br>IOM for Compass<br>RCO for Compass<br>Adding Compass RTU to the Intelli-Site Tree<br>Add an RTU – Procedure<br>Import an RTU – Procedure<br>Compass IRM Panel – Property Page 1 | 7<br>7<br>8<br>8<br>9<br>9<br>0<br>6 |

## **Section 1 – Introduction**

This section describes the following:

- Overview
- Technical Support Assistance

## Overview

Compass RTU (Receiver/Transmitter Unit) are the Intelli-Site software representations of an OSSI access control panel (Compass) or accessory board [IRM, IIM, IOM or RCO]. For purposes of this document, the term RTU is synonymous with access control panel or accessory board.

The OSSI RTU provides for user configuration of all aspects of the access control panel network including:

- Access control panel general configuration
- Communications Settings (in conjunction with Driver Services)
- Doors (Readers) configuration
- Input/Output and Specialized (Audio I/O) configuration

## Technical Support Assistance

#### **OSSI Headquarters**

W228 N727 Westmound Dr. Waukesha WI 53186 USA Tel: 262-522-1870 Fax: 262-522-1872

#### **Technical Support**

Technical support is available via Telephone, Fax or Email. Contact OSSI Technical Support 8:00 AM to 5:00 PM Central Standard time. If calling after hours, please leave a detailed voice mail message, and someone will return your call as soon as possible.

| E-Mail: | <u>support@ossi-usa.com</u>       |
|---------|-----------------------------------|
| Fax:    | 262-522-1872 (Attention Technical |
|         | Support)                          |
| Local:  | 262-522-1870                      |

When calling, please be at the computer prepared to provide the following information:

• Product version number, found by selecting

the **About** U button from the Intelli-Site Menu Application Bar.

- Product serial number used for registration.
- The type of computer being used including, operating system, processor type, speed, amount of memory, type of display, etc.
- Exact wording of any messages that appear on the screen.
- What was occurring when the problem was detected?
- What steps have been taken to reproduce the problem?

## Section 2 – Intelli-Site-Compass RTU Configuration

This section describes the following Design Mode RTU activities in Intelli-Site.

- Compass (IRM, IIM, IOM and RCO)
- Add a new Compass RTU
- Import an existing Compass RTU
- RTU Quick Configuration
- Compass Driver Service Settings

## IRM for Compass

Intelligent Reader Module (IRM) The serves as the door controller for Compass integrated security management and access control systems. The IRM can also be configured for credential or biometric control of elevators, lighting and HVAC, as well as arming/disarming zones based upon card activity. All Intelligent Modules (IMs) use advanced circuit board design, a high speed Rabbit™ processor, and surface mount component technology. Compass hardware is unlike any other in the security industry.

Using combinations of only three modules -IRM (Reader Control), IIM (Input Monitoring) and IOM (Output Activation) - you can achieve nearly limitless capability in an extremely small footprint Compass systems can accommodate a single entry or campus-wide enterprise application and everything in between. Systems can be easily and economically expanded as requirements change or grow.

## IIM for Compass

The **Intelligent Input Module (IIM)** provides high density, configurable inputs for monitoring a host of sensors and systems including door contacts, motion detectors, glass break sensors devices, temperature alarms, fire alarm panels and any other unit that needs to be supervised and have their real-time status displayed.

## **IOM for Compass**

The **Intelligent Output Module (IOM)** provides high density, fully programmable relay outputs for control of a variety of operations such as HVAC, lighting, locks and gates. The IOM interfaces with a wide range of other security and non-security related systems. Outputs can be activated or deactivated based upon the change of input status, time control function, or an operator command.

## **RCO** for Compass

The **Reader Controlled Output (RCO)** Kit is used for elevator floor control, and much variety of other facility controls based upon cardholder privileges. The Kit is a packaged combination of one IRM (inputs outputs disabled), one IOM, one RS-485 subcommunication daughterboard and one RS-485 control daughterboard.

Each RCO kit provides control for sixteen floors, divided as needed, per two elevator cabs. Up to six additional output modules (IOM) can be added to a kit for elevator control up to 112 floors, divided as needed, per 2 cabs. The RCO Kit can also be used to interface with other systems such as HVAC and lighting control.

## Adding Compass RTU to the Intelli-Site Tree

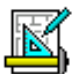

The following section will describe how to add or import one or more Compass RTU nodes to the tree. All procedures described in this section are accomplished in Design Mode.

#### Add an RTU – Procedure

1. Expand the System Layout Node and Right-Click on an Area. Select **Add Node...** from the Shortcut Menu as shown below:

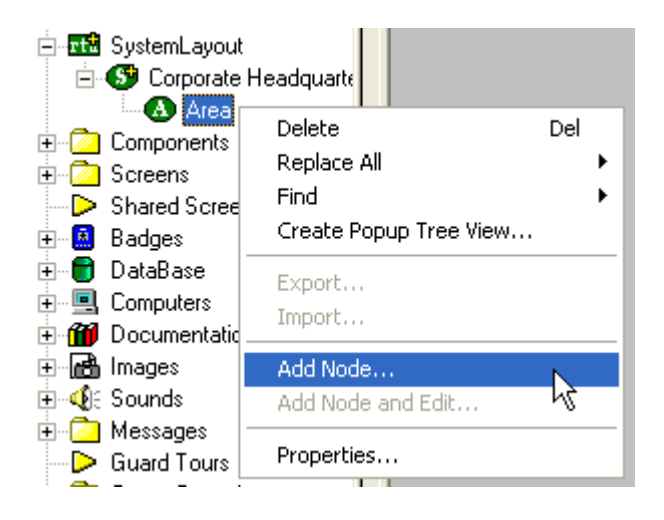

 Four basic Compass RTU types can be selected from the Add Node dialog: Compass. Select the RTU type then enter the number of panels you wish to add to the tree in the Total number to add: edit box. You may add multiple panels to an area.

Note: The total number of RTUs that may be added must not exceed 255 for a given domain.

| Add Node                                                                                                    | -             | ×      |
|----------------------------------------------------------------------------------------------------|---------------|--------|
| Sela                                                                                                    | ect Node Type |        |
| Compass<br>IIM Panel<br>IOM Panel<br>IRM Panel<br>OPC<br>OPC-16IN<br>OPC-160UT<br>OPC-32IN<br>OPC-320UT<br>OPC-8IN<br>OPC-80UT |               |        |
| Total number to add:                                                                                                    | 1             |        |
| Add Node                                                                                                    | Browse        | Cancel |

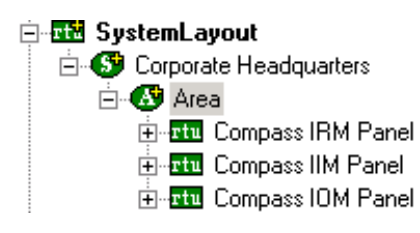

3. The RTU(s) will be added to the tree and the system level Text-To-Speech message **"Node Added"** will sound.

#### Import an RTU – Procedure

 Expand the System Layout Node and Right-Click on an Area. Select Add Node... from the Shortcut Menu as shown below:

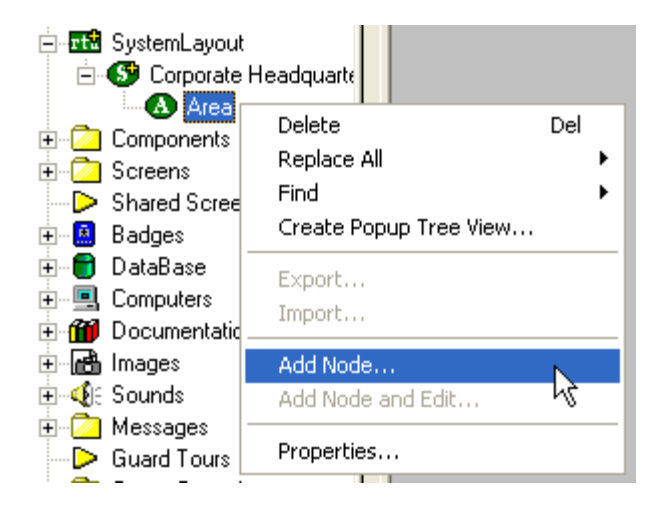

2. Select the Browse button on the Add Node dialog: A browse window will open. Browse to the appropriate location then select the RTU .exp file you wish to import and select the <u>Open</u> button. A new type (Custom) will be automatically added to the Add Node dialog and the imported .exp will be listed below the Custom type.

| Open                                                                                          |                                                                                                    |        | ? ×          |
|-----------------------------------------------------------------------------------------------|----------------------------------------------------------------------------------------------------|--------|--------------|
| Look in: [                                                                                    | Intelli-Site, Inc                                                                                                    | - + 1  | 📸 🎟 -        |
| Test Comp                                                                                     | ass IRM.exp                                                                                                    |        |              |
| File <u>n</u> ame:                                                                            | Test Compass IRM.exp                                                                                                    |        | <u>O</u> pen |
| Files of type:                                                                                | Tree Node (*.exp)                                                                                                    | •      | Cancel       |
|                                                                                               | C Open as read-only                                                                                                    |        | li.          |
| Add Node                                                                                      |                                                                                                    | ×      |              |
|                                                                                               | Select Node Type                                                                                                    |        |              |
| Virtual<br>Virtual<br>Virtual<br>Virtual<br>Virtual<br>Virtual<br>Virtual<br>Custom<br>Test C | Inputs (32)<br>Inputs (64)<br>Inputs<br>Outputs (128)<br>Outputs (256)<br>Outputs (32)<br>Outputs (64)<br>Outputs<br>Outputs |        |              |
|                                                                                               |                                                                                                    |        |              |
| Total nur                                                                                     | mber to add: 1                                                                                                    |        |              |
| Add Nod                                                                                       | e Browse                                                                                                    | Cancel |              |

3. Select the imported RTU then enter the number of panels you wish to add to the tree in the **Total number to add:** edit box. You may add multiple panels to an area.

- 4. The RTU(s) will be added to the tree and the system level Text-To-Speech message **"Node Added"** will sound.
- 5. The functional characteristics of the IRM panels are configured in the RTU node. There are 11 sub-nodes, each containing property pages and sub-nodes that The define how the elements operate. illustration below shows the tree structure of a Compass RTU. The various panels (IRM, IIM, IOM and RCO) have the same structure, but some of the nodes will not be populated, and some of the basic RTU Node settings will not be applicable. These differences will be illustrated in the following paragraphs:

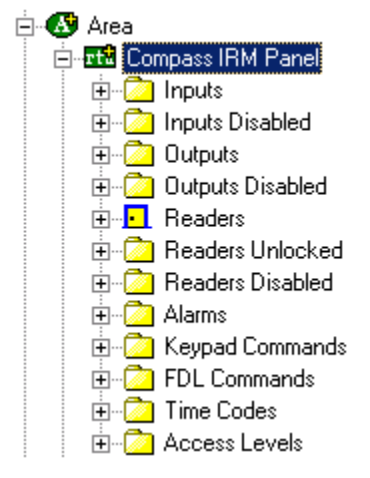

a. Compass (IRM, IIM, IOM or RCO)

**Node** - The main panel node allows the operator to set the control panel address, use the Quick Configuration options (applicable only to the Compass).

- b. Inputs Sub-node Each RTU type have a specific number of input points in the Inputs subnode, corresponding to the number of input points available on the IRM panels have 8, IIM panel: panels have 16, IOM have 4 and the RCO have 8. The Inputs subnode is used to configure the settings and host hardware program behavior of the input points. **Inputs Disabled Subnodes** are used to disable Inputs.
- c. **Outputs Sub-node** Each RTU type have a specific number of input points in the Inputs subnode, corresponding to the number of input points available on the panel: IRM panels have 4, IIM panels have 4, IOM have 16 and the RCO have 4. The Outputs subnode is used to configure the host program behavior of the output points. **Outputs Disabled Sub-nodes** are used to disable Outputs.
- d. Readers Sub-node Only the Compass IRM RTU have Readers. There are 2 doors and each can be configured independently with regard to Reader Type and Reader Settings. The Doors subnode is used to configure the hardware and settinas host program behavior of the Doors. Readers Disabled Sub-nodes are used to disable Readers. Readers Unlocked Sub-nodes are used to unlock Readers.

- e. **Alarms Node -** There are 6 Alarm points in the RTU. All points are predefined and reflect different types of hardware-related alarms. The Alarm points are not physical points on the RTU. The DLT programming of the RTU ties the inputs together with the alarm points to create alarms when all the conditions creating the alarm have been met.
- f. Keypad Commands Node A keypad Command set is a set of function that the system is to execute when particular user enters a numeric keypad command at a reader. A keypad command set cause the system to lock or unlock a door turn on or turn off light fixtures, for examples, by enabling or disabling input devices or activating or deactivating output relays, as needed.
- g. **FDL Commands Node** Fully Dynamic Linking is a method of dynamically linking causes to effects or events to action. This can be one to one, one to many, or many to many link. FDL dynamically links one or more actions to one or more causes.
- h. **Time Codes Node** A time code is a set of one or more timeline and holiday group association.
- i. Access Level Node Access Levels define the time periods when users are to be granted access at each reader in the system.

6. Setting the RTU Address - To associate the new database entry to the physical RTU, right click on the name of the new RTU. The folder's edit menu will open. Select Properties from the menu list. The RTU Properties Dialog window will open as shown below:

| Access Level: Level 1            |                                                |                                 |
|----------------------------------|------------------------------------------------|---------------------------------|
| RTU Setup                        |                                                | Memory Settings                 |
| Domain: 33 Net: 1                | Event buffer delta (min.): 0                   | Memory Size: 640K               |
| Virtual Point: [3989] System RTU | >IRM Panel Virt 🔽 Auto download valid cards:   | Cards: 25810                    |
| Modem Setup                      |                                                | Buffered Alarms: 585 💌          |
| Dial String (40 char limit):     |                                                | Buffered Commands: 256 💌        |
| Carrier Detect (sec):            |                                                | Buffered Transactions: 480      |
| Redial (sec): 0                  |                                                |                                 |
| Retries: 0                       |                                                | General                         |
| Dial On Alarm: 🗖                 | Dial On Percent Alarm Buffer Full: 🔲 🛛 🚔       | Daylight Savings Time Adjust: 🔽 |
| Dial On Keypad Command Entry: 🗖  | Dial On Percent Command Buffer Full: 🔲 🛛 🚔     | Reader Type: Wiegand 💌          |
| Dial On Valid Transaction: 🗖     | Dial On Percent Transaction Buffer Full: 🗖 🛛 📑 |                                 |
| Dial On Invalid Transaction: 🗖   |                                                | Time (seconds):                 |
| Download<br>Settings Cards Cor   | plete Reset Auto-Detect Firmware               | Firmware version: 2.4.0.0       |

a. When the new RTU was added to the database, Intelli-Site automatically assigned the next available RTU Address. The address consists of 3 parts, a Domain, Net, and Node address. The Domain controls which Com Port Intelli-Site will use when communicating with the RTU. The Net and Node address are unique identifiers for the device on that domain. This address needs to be downloaded to the RTU to start proper communication.

#### **Compass IRM Panel – Property Page**

**Property Page Fields** – The following paragraphs describe each of the remaining Property Page Fields in detail (Read Field Details Below):

| Access Level Level 1                       | ▼                                        | Memoru Settinge                 |
|--------------------------------------------|------------------------------------------|---------------------------------|
| Domain: 33 Net: 1                          | Event buffer delta (min.): 0<br>🔲 Retain | Memory Size: 640K               |
| Virtual Point: [3989] System RTU->IRM Pane | Virt Auto download valid cards:          | Cards: 25810                    |
| Modem Setup                                |                                          | Buffered Alarms: 585            |
| Dial String (40 char limit):               |                                          | Buffered Commands: 256          |
| Carrier Detect (sec): 0 👘                  |                                          | Buffered Transactions: 480      |
| Redial (sec): 0 👻                          |                                          |                                 |
| Retries: 0 👻                               |                                          | General                         |
| Dial On Alarm: 🔲 🛛 Di                      | al On Percent Alarm Buffer Full: 🔲 🛛 🚊   | Daylight Savings Time Adjust: 🔽 |
| Dial On Keypad Command Entry: 🔲 🛛 Dial Or  | Percent Command Buffer Full: 🔲 🗋 🚊       | Reader Type: Wiegand            |
| Dial On Valid Transaction: 🔲 🛛 Dial On F   | 'ercent Transaction Buffer Full: 🔲 🛛 🚊   | Long Access                     |
| Dial On Invalid Transaction: 🗖             |                                          | Time (seconds):                 |
| Download<br>Settings Cards Complete        | Reset Auto-Detect Firmware               | Firmware version: 2.4.0.0       |

- b. Name In the text field labeled Name on the Property Page tab, type the new RTU's file name. A name should have a close association with the location or function of the actual RTU. The name of the panel shows up in the alarm queue. The Name field can be edited to reflect the panel location or function as required.
- c. **ID -** System generated.
- d. Access Level Access Level Field determines security level for this node as required for masking.
- e. Retain Reserved for future use.
- f. Domain, Net Determines the panel's location in the Intelli-Site network. All RTU Address's must be unique within the system. Intelli-Site will automatically

assign the next available number when adding panels (RTUs). There are three fields for entering the node address. These fields must be matched to the appropriate Driver settings in the Intelli-Site Driver Services program. See Example network topology diagram below.

- i. **Domain:** This field determines which port to use on the computer.
- ii. **Net:** Lon-Works Network subnet a numerical range 1-254
- g. Event buffer delta (min.): The time set in the box determines whether or not buffered (offline) events are executed when received. Enter a number (in minutes) that will determine if an event is outside of the buffered range for host action. For example: if this field is set to 5, any event received from the panel that has a time stamp that is 5minutes or older (than the system time) will be logged as a "buffered" event. The host will take no action for this event.
- h. Auto Download valid cards: -When a card is presented to a reader on this panel the host will check to see if the card is valid in the host database. If the card is valid the host will download the card record to the panel immediately.

| "virtualize" the panel. When an        |
|----------------------------------------|
| RTU has been virtualized all server-   |
| to-driver services communications      |
| stop and will not be reinitiated until |
| the RTU has been un-virtualized.       |
| Drag-and-drop a virtual I/O point      |
| into the drop field. This I/O point    |
| will be set high whenever the panel    |
| is virtualized.                        |

i. Virtual Point: - Check this box to

- j. **Modem Setup** Check this box and configure its settings when modem connection is used to indicate a dial-up connection.
- k. Download Allows the user to download data to the panel. The user may download Settings, Firmware, Auto-Detect, Cards, or Complete. Reset all panel memory settings to the factory defaults (Reset). Downloads to multiple panels, as well as Threat Level Settings can also be accomplished from the Area property page as shown in the graphic screen shot. Threat Settings can be matched to card holders in Card Management Mode.
- Memory Size: Memory Size label shows a memory module Value. For an Intelligent Reader Module (IRM) only, the Memory Size value identifies the size of the memory module available on the IRM, as follows:
  - i. **Small** (128K), which can hold up to 3,204 ID card records when the Buffered Alarms box and Buffered Transactions box are set to the minimum setting.

| Corporate Headquarters - Area                         |
|-------------------------------------------------------|
| Property Page Notes/Comments                          |
| Name: Drez ID: 210                                    |
| Access Level 1                                        |
| Threat Set                                            |
| Allows the user to set a threat level                 |
| for all RTUs in this Area.                            |
| Allows the user to download to all RTUs               |
| in this Area.                                         |
|                                                       |
| Download Set Time Time Zones Cards Complete Clear All |
|                                                       |
| Ok Cancel                                             |

| Memory Settings        |       |
|------------------------|-------|
| Memory Size:           | 640K  |
| Cards:                 | 25810 |
| Buffered Alarms:       | 585 💌 |
| Buffered Commands:     | 256 💌 |
| Buffered Transactions: | 480 💌 |
|                        |       |

ii. **Large** (640K), which can hold up to 25,988 ID card records when the Buffered Alarms box and Buffered Transactions box are set to the minimum setting.

As Intelli-Site Server communicates with an Intelligent Module, data is transferred from the buffer to the Intelli-Site Server host. If the Intelligent Module is to operate online, the buffer size can be set to a low number.

- m. Cards: For an Intelligent Reader Module (IRM) only, the Cards value identifies the maximum number of ID card records that may be held in the IRM memory. As settings in the Buffered Alarms box, Buffered Commands box, and Buffered Transactions box are adjusted, the ID card record capacity automatically increases or decreases.
- n. Buffered Alarms In the buffered Alarms box, type or select the maximum number of alarm transactions that can be buffered in the Intelligent Module. The minimum setting is 585.
- Buffered Commands In the Buffered Commands box, type or select the maximum number of alarm transactions that can be buffered in the Intelligent Module. The minimum setting is 240.
- p. Buffered Transactions In the Buffered Transactions box, type or select the maximum number of alarm transactions that can be buffered in the Intelligent Module. The minimum setting is 556.

| General                          |  |  |
|----------------------------------|--|--|
| Daylight Savings Time Adjust: 🔽  |  |  |
| Reader Type: Wiegand 💌           |  |  |
| Long Access<br>Time (seconds): 0 |  |  |
| Firmware version: 2.4.0.0        |  |  |
| Custom DLT                       |  |  |

- q. Daylight Savings Time Adjust Use this check box to enable or disable the observance of Daylight Savings Time in the system. When the Daylight Savings Time Adjust is enabled, the system will automatically update the time throughout the system when the Daylight Savings Time begins and ends.
- r. Reader Type In the Reader Type box, select the reader type. (REQUIRED) The reader type identifies the type of badge that can be used at a reader. Available reader types are the following:
  - MagStripe for badges that store data in magnetic particles contained in a plastic strip.
  - Wiegand for badges that store data in embedded wires.
- s. Long Access Time (seconds) Use this procedure to add an Intelligent Reader Module (IRM) that controls two door contacts to meet American Disabilities Act (ADA) standards.
- t. **Firmware version: -** Firmware version label shows a Firmware version Value.
- u. **Custom DLT** Custom DLT will show up when the RTU is using Custom DLT and will not show up when the RTU is using default DLT.

#### **Driver Service - Settings**

**Driver Settings** – The following paragraphs describe the Intelli-Site specific settings required in the Driver (Driver Services).

| Compass Access Control Panel 🛛 🔀 |           |  |
|----------------------------------|-----------|--|
| Server Compass Driver            |           |  |
| COM Port:                        | COM2      |  |
| Baud Rate:                       | 115200 💌  |  |
| Polling Rate (milliseconds):     | 1000      |  |
|                                  |           |  |
|                                  |           |  |
|                                  | OK Cancel |  |
|                                  |           |  |

- a. **Com Port** Is a window to define a **COM Port** connection whichever one you are using to connect.
- b. **Baud Rate** In the **Baud Rate** box, change the baud rate for data transmission on the communications port. When the Modem Setup box is checked operation requires a baud rate of 9600. A port used for Reader Controller Output (RCO) operation requires a baud rate of 9600. For all other ports, the recommended baud rate is 115200.
- c. **Polling Rate** In the Polling Rate box, type or select (using up and down arrows) how often (in milliseconds) the system is to poll the Com connection. The recommended setting is 5 milliseconds. The minimum is 250 milliseconds; the maximum value is 5000 milliseconds.